# **HIKVISIO**N

| Title:   | How to Set Wi-Fi Connection of Wi-Fi Camera via<br>Mobile Phone Web Browser | Version: | v1.0 | Date: | 21/04/2020 |
|----------|-----------------------------------------------------------------------------|----------|------|-------|------------|
| Product: | Wi-Fi Camera                                                                |          |      | Page: | 1 of 4     |

### Preparation

- 1. Wi-Fi router, mobile phone
- 2. Power up camera and waiting for the indicator light of camera quick flash blue

### How to Set Wi-Fi Connection of Wi-Fi Camera via Mobile Phone Web Browser

#### 1. Connect mobile phone to access point of Wi-Fi camera

- 1) Enable the WLAN of mobile phone.
- 2) Select the HAP\_xxxxx from the Wi-Fi list. Each camera has a unique access point SSID HAP\_xxxxx, xxxxx stands for the verification code, which you can find on the device label.
- 3) Enter access point password, password is the last 8 charters of serial number on the label, for example, if the device serial number is D12345678, then the access point password is 12345678.

|                                                        | 101 (1830) 2:35 |        |          |         |        |               |        |    | IC  | ](   83 ) | 2:35                    | D 🗟 🕫                                                  | 101 (1830) 2:35 |
|--------------------------------------------------------|-----------------|--------|----------|---------|--------|---------------|--------|----|-----|-----------|-------------------------|--------------------------------------------------------|-----------------|
| $\leftarrow$ wlan                                      | :               | ÷      | н        | AP_Z    | ZFZF   | AJ            |        |    |     |           |                         | $\leftarrow$ wlan                                      | :               |
| WLAN                                                   |                 |        |          | ••      |        |               |        |    |     |           | B                       | WLAN                                                   |                 |
| AVAILABLE NETWORKS                                     |                 |        | Shc      | w adva  | anced  | option        | IS     |    |     |           |                         | AVAILABLE NETWORKS                                     |                 |
| HAP_ZFZFAJ<br>Encrypted (requires login/authorization) | <b></b>         |        |          |         |        |               |        |    |     |           |                         | HAP_ZFZFAJ<br>Connected (requires login/authorization) | ()<br>()        |
| A WIFI<br>Encrypted                                    | <u></u>         |        |          |         |        |               |        |    |     |           |                         | A WIFI<br>Encrypted                                    |                 |
| HIK-Office<br>Encrypted                                | <u></u>         |        |          |         |        |               |        |    |     |           |                         | HIK-Office<br>Encrypted                                | 1               |
| HUAWEI-JNKX4S<br>Encrypted (WPS available)             | 6 🗟             |        |          |         |        |               |        |    |     |           |                         | TP-LINK_2.4G<br>Encrypted                              | <b></b>         |
| HAP_D48590130<br>Encrypted                             | <b>R</b>        |        |          | CANC    | EL     |               |        | CO | NNE | ст        |                         | HAP_D72821509<br>Encrypted                             | <b>A</b>        |
| HAP_D72821509<br>Encrypted                             | <b>A</b>        | 0      | Secure   | e input | 4      | F             | 6      | 7  | 0   | 0         | ~                       | HUAWEI-JNKX4S<br>Encrypted (WPS available)             | 6 🥱             |
| HIK-F803<br>Encrypted                                  | <b>A</b>        |        | 2        | 3       | 4      | <u>э</u><br>( | 0<br>) |    | 8   | 9         | "                       | xap2<br>Encrypted                                      | <b>n</b>        |
| xap5<br>Encrypted                                      | <b>n</b>        | )<br>I | <u> </u> | ····    | ,<br>} | #             | )<br>% | •  | *   | +         | =                       | xap5<br>Encrypted                                      | <b>n</b>        |
| Add network                                            |                 | ~ 1    | ¢        |         | -      | •             | ?      | !  |     |           | $\overline{\mathbf{X}}$ | Dome_E13242639<br>Encrypted                            | ()<br>          |
|                                                        |                 | АВ     | c        | ,       |        |               |        |    | l   |           | ~                       | HIK-F803<br>Encrypted                                  | <b>?</b>        |

## **HIKVISIO**N

| Title:   | How to Set Wi-Fi Connection of Wi-Fi Camera via<br>Mobile Phone Web Browser | Version: | v1.0 | Date: | 21/04/2020 |
|----------|-----------------------------------------------------------------------------|----------|------|-------|------------|
| Product: | Wi-Fi Camera                                                                |          |      | Page: | 2 of 4     |

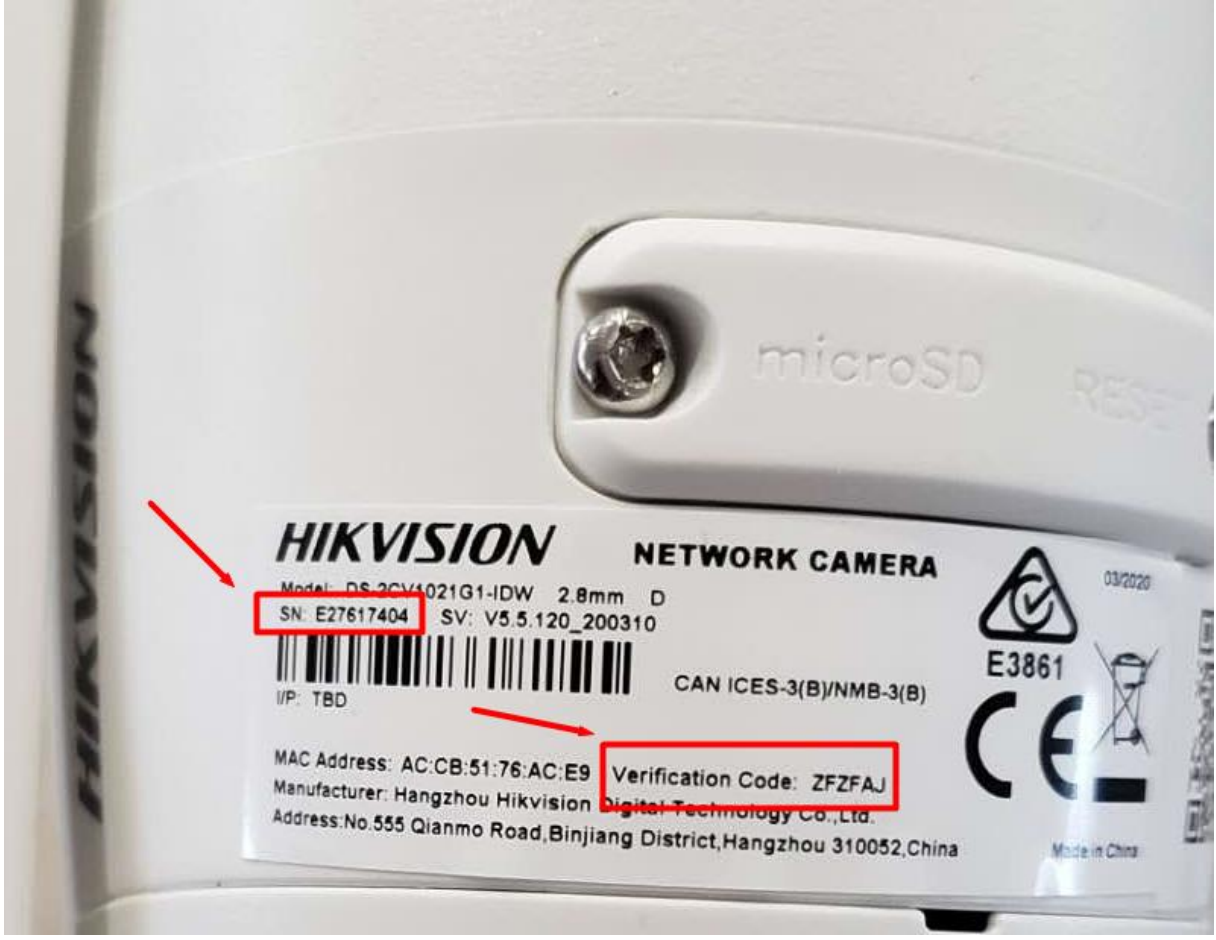

Verification Code and Serial Number on the label

### 2. Set Wi-Fi camera connect to Wi-Fi router

The browser on mobile phone will automatically open after the mobile phone is connected to access point of camera, if not, you can manually open the browser on mobile phone, tap <sup>(2)</sup> (**Refresh**), select the Wi-Fi that the camera needs to connect to, and enter password. The indicator light of camera slow flashing blue means Wi-Fi connected.

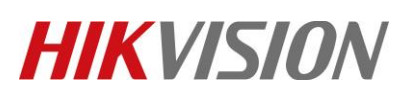

| Title:   | How to Set Wi-Fi (<br>Mobile Phone Web       | onnection<br>Browser | of Wi-Fi Camera via                  | Version:        | v1.0                                                                                                    | Date:          | 21/04/2020 |
|----------|----------------------------------------------|----------------------|--------------------------------------|-----------------|----------------------------------------------------------------------------------------------------|----------------|------------|
| Product: | Wi-Fi Camera                                 |                      |                                      |                 |                                                                                                    | Page:          | 3 of 4     |
| Г        |                                              |                      |                                      |                 |                                                                                                    |                |            |
|          | 11 7 P                                       | £_1 (950) 11:08      | 日本主                                  | ILI (950) 11:09 | 田舎を                                                                                                    | £_1 1950 11:09 |            |
|          | 192.168.8.1/doc/page/wifiLogin.asp           | C                    | 192.168.8.1/doc/page/wifiLogin.asp   | C.              | 192.168.8.1/doc/page/wifiLogin.asp                                                                                              | 0              |            |
|          | HIKVISION ® Wi-Fi Settings                   |                      | HIKVISION® Wi-Fi Settings            |                 | HIKVISION © Wi-Fi Settings                                                                                                    |                |            |
|          | Choose a Network                             | Q                    | Choose a Network                     | S               | Choose a Network                                                                                                    | S              |            |
|          | HIK-Office                                   | >                    | Connect Wi-Fi                        | ×               | HIK-Office                                                                                                    | >              |            |
|          | A WIFI                                       | >                    | A WIFI Password                      | ><br>>          | A WIFI<br>Note                                                                                                    | ×              |            |
|          | HIK-Office                                   | >                    | I or 8 to 64 hexadeci<br>characters. | mal             | Check the status indicator to ch<br>whether Wi-Fi is connected:<br>Slow-flashing blue (about 2 s per<br>flash): Wi is connected | ueck >         |            |
|          | HIK-Office                                   | >                    | F Connect                            | Cancel          | Fast-flashing blue (about 0.2 s per<br>flash): Wi-Fi connection failed. Pl-<br>try again.                                       | ease           |            |
|          | Dome_E13945283                               | >                    | Dome_E13945283                       | >               | I                                                                                                    | OK             |            |
|          | TP-LINK_03BBC6                               | >                    | 1 2 3 4 5 6 7                        | 8 9 0           | TP-LINK_03BBC6                                                                                                    | >              |            |
|          | HIK-Office                                   | >                    | <u>\ / : ; ( ) \$</u>                | & @ "           | HIK-Office                                                                                                    | >              |            |
|          | HIK-Office                                   | >                    | []{}#%^                              | * + =           | HIK-Office                                                                                                    | .>:            |            |
|          | HIK-Office                                   | >                    | ~ ¥ ` ? !                            | · 🗵             | HIK-Office                                                                                                    | >              |            |
|          | $\leftarrow$ $\rightarrow$ $\bigcirc$ $\Box$ | :                    | ,                                    | . 🗸             | $\leftarrow$ $\rightarrow$ $\bigcirc$ 7                                                                                         | :              |            |

### 3. Connect camera to NVR

Connect NVR to the same network segment with camera, active camera and add it to NVR, then you can preview and record camera on NVR.

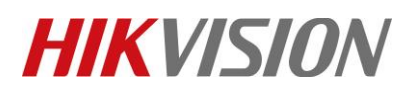

| Title:   | How to Set Wi-Fi Connection of Wi-Fi Camera via<br>Mobile Phone Web Browser | Version: | v1.0 | Date: | 21/04/2020 |
|----------|-----------------------------------------------------------------------------|----------|------|-------|------------|
| Product: | Wi-Fi Camera                                                                |          |      | Page: | 4 of 4     |

### See Far, Go Further HIKVISION Technical Support